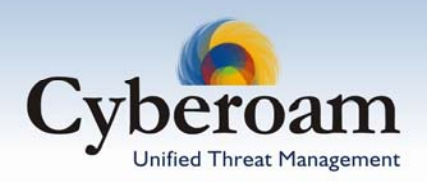

How To – Setup Cyberoam VPN Client to connect a Cyberoam for remote access using preshared key

## Objective

This article will detail how to setup Cyberoam VPN Client to securely connect to a Cyberoam for the remote access using preshared key.

This is commonly called a "road warrior" configuration, because the client is typically a laptop being used from remote locations, and connected over the internet using service providers and dialup connections. The most common use of this scenario is when you are at home or on the road and want access to the corporate network.

Throughout the article we will use the following network parameters.

# **Configuration Table**

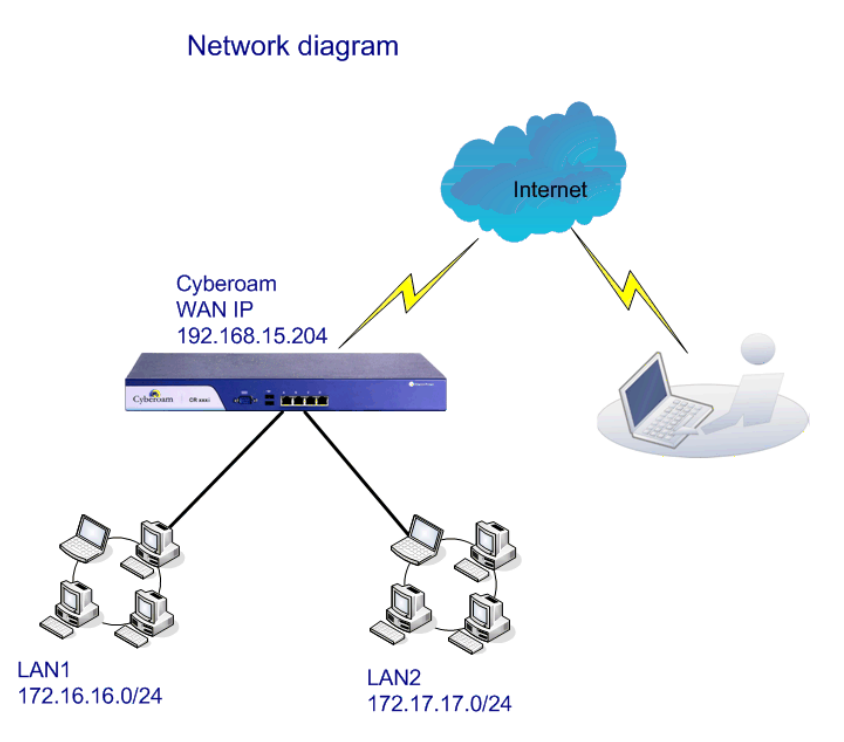

| Configuration<br>Parameters | Cyberoam                                                     | Cyberoam VPN Client                                           |
|-----------------------------|--------------------------------------------------------------|---------------------------------------------------------------|
| IPSec Connection            | Local Network details                                        | Local Network details                                         |
| (Road warrior)              | Cyberoam WAN IP address –<br>192.168.15.204                  | VPN Client IP address – *                                     |
|                             | Local Internal Network –<br>172.16.16.0/24<br>172.17.17.0/24 | Local Internal Network – 0.0.0.0/0                            |
|                             | Preshared Key - 0123456789                                   | Preshared Key – 0123456789                                    |
|                             |                                                              |                                                               |
|                             | Remote Network details                                       | Remote Network details                                        |
|                             | Remote VPN server – IP address<br>– *                        | Remote VPN server – IP address – 192.168.15.204               |
|                             | Remote Internal Network –<br>0.0.0.0/0                       | Remote Internal Network –<br>172.16.16.0/24<br>172.17.17.0/24 |

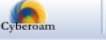

## **Cyberoam Configuration**

### Applicable to - Version 9.4.0 build 2 and higher

### Task list

- Define VPN policy configure Phase 1 & Phase 2 parameters to authenticate the remote client and establish a secure connection
- Define VPN connection parameters configure source and destination network
- Export VPN connection parameters
- Import VPN connection parameters in the VPN Client

### Step 1: Create VPN Policy

To create VPN policy, go to **VPN**  $\rightarrow$  **Policy**  $\rightarrow$  **Create Policy**. Use the values specified in the below given image for creating policy.

| Create VPN Policy               |                               |                             | Support                                | Wizard    | Cyberoam     | Help     |
|---------------------------------|-------------------------------|-----------------------------|----------------------------------------|-----------|--------------|----------|
|                                 |                               |                             |                                        |           |              |          |
| YPN Policy                      |                               |                             |                                        |           |              |          |
| Policy Name*                    | RW_policy                     |                             | ]                                      |           |              |          |
| Description                     | Click here for D              | escription                  |                                        |           |              |          |
| Using Template                  | None                          | *                           | ]                                      |           |              |          |
| Keying Method*                  | <ul> <li>Automatic</li> </ul> | 🔘 Manual                    |                                        |           |              |          |
| Allow Re-keying*                | 📀 Yes                         | 🔘 No                        |                                        |           |              |          |
| Key Negotiation Tries*          | 3                             |                             | Set 0 for unlimited number of negotiat | ion tries |              |          |
| Authentication Mode*            | Main Mode                     |                             |                                        |           |              |          |
| Pass Data In Compressed Format* | 🔿 Yes                         | 💿 No                        |                                        |           |              |          |
| Perfect Forward Secrecy (PFS)*  | 📀 Yes                         | 🔿 No                        |                                        |           |              |          |
|                                 |                               |                             |                                        |           |              |          |
| Phase 1                         |                               |                             |                                        | _         |              |          |
| Encryption Algorithm*           | 3DES                          | *                           | Authentication Algorithm*              | М         | D5           | ✓ 🕀      |
| DH Group (Key Group)*           | 🗌 1 (DH768)                   | 🗹 2 (DH1024                 | 4) 🔲 5 (DH1536) 📃 14 (DH2048)          | ) 🗌 15 (D | )H3072) 🔲 16 | (DH4096) |
| Key Life <b>*</b>               | 28800                         |                             | Seconds                                |           |              |          |
| Rekey Margin*                   | 120                           |                             | Seconds                                |           |              |          |
| Randomize Re-Keying Margin By*  | 0                             |                             | %                                      |           |              |          |
| Enable Dead Peer Detection      |                               |                             |                                        |           |              |          |
| Check Peer After Every          | 30                            |                             | Seconds                                |           |              |          |
| Wait For Response Upto          | 120                           |                             | Seconds                                |           |              |          |
| Action When Peer Is Not Active  | Clear                         | *                           |                                        |           |              |          |
|                                 |                               |                             |                                        |           |              |          |
| Phase 2                         |                               |                             |                                        |           |              |          |
| Encryption Algorithm*           | 3DES                          | *                           | Authentication Algorithm*              | М         | D5           | ✓ 🕀      |
| PFS Group (DH Group)*           | <ul> <li>○ None</li></ul>     | Same as Phas<br>O 2 (DH1024 | e-I<br>I) 🔿 5 (DH1536) 🔿 14 (DH2048)   | ) 🔿 15 (E | )H3072) 🔾 16 | (DH4096) |
| Key Life*                       | 3600                          |                             | Seconds                                |           |              |          |
|                                 |                               | [                           | Create Cancel                          |           |              |          |

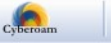

### Step 2: Create VPN IPSec connection

To create connection, go to VPN  $\rightarrow$  IPSec Connection  $\rightarrow$  Create Connection. Use the VPN policy created in step 1 and other values as specified in the below given image for creating connection.

| Create IPSec Connectio                 | n                                | Register Support Wizard Cyberoam                  |
|----------------------------------------|----------------------------------|---------------------------------------------------|
|                                        |                                  |                                                   |
| Connection Details                     |                                  |                                                   |
| Name*                                  | road_warrior                     | ]                                                 |
| Description                            | Click here for Description       |                                                   |
| Policy*                                | RW_policy                        | Yiew Details                                      |
| Action on restart*                     | Active                           |                                                   |
| Mode*                                  | 💿 Tunnel 🔘 Transport             | _                                                 |
| Connection Type*                       | Road Warrior 🛛 🗸                 |                                                   |
|                                        |                                  |                                                   |
| Authentication Details                 |                                  | 7                                                 |
| Authentication Type*                   | Preshared Key                    |                                                   |
| Preshared Key*                         | •••••                            |                                                   |
|                                        |                                  |                                                   |
| Local Network Details (Remote Netwo    | ork details for Remote peer)     | 7                                                 |
| Local Server*                          | Port B - 192.168.15.204          | Remote Gateway IP address for the Remote peer     |
| Local LAN Address*                     | 172.16.16.0/24<br>172.17.17.0/24 | Add Remote LAN Address for the Remote peer        |
| Local ID                               | E-mail                           | joe@dummydomain.com Remote ID for the Remote peer |
|                                        |                                  |                                                   |
| Remote Network Details (Local Netwo    | ork details for Remote peer)     |                                                   |
| Remote Host*                           | ×                                | * for any IP Address                              |
| Allow NAT Traversal                    |                                  | _                                                 |
| Devente L Obliblishus visit            | 0.0.0/0                          | Add                                               |
| Remote LAN Network*                    |                                  | Remove                                            |
| Remote ID                              | E-mail 🗸                         | dav@mydomain.com                                  |
|                                        |                                  | · · · ·                                           |
| User Authentication (X-Auth)           |                                  |                                                   |
| User Authentication Mode*              | 💿 Disabled 📀 Enable As (         | Client 🔿 Enable As Server                         |
|                                        |                                  |                                                   |
| Quick Mode Selectors (Traffic to be to | ınneled)                         |                                                   |
| Protocol*                              | All                              |                                                   |
| Local Port*                            |                                  | * for any Port                                    |
| Remote Port*                           |                                  | * for any Port                                    |
|                                        | [                                | Create Cancel                                     |

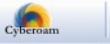

### Step 3: Export IPSec connection parameters

Go to **VPN**  $\rightarrow$  **IPSec Connection**  $\rightarrow$  **Manage Connection** and click Export against the connection whose detail is to be exported and used for connection. Cyberoam will prompt to save the connection parameter in the tgb format. Save and mail the saved file to the remote user.

| Manage IPSec Connection |           | Supp            | ort Wizard C             | yberoam | Help   | o Log        | gout |
|-------------------------|-----------|-----------------|--------------------------|---------|--------|--------------|------|
|                         |           |                 |                          |         |        |              |      |
| Connection Name         | Dolicu    | Connection Tune | Authentication Tune      | Eunort  | Conne  | ction Status | Dal  |
|                         | Folicy    | Connection Type | Authentication Type Expt |         | Active | Connection   |      |
| road_warrior            | RW_policy | Roadwarrior     | Preshared Key            | Export  | ×      |              |      |
|                         |           |                 |                          | 40      |        | De           | lete |

| Manage IPSec ( | Connection                                                                                                    | Support               | Wizard C           | Cyberoam   | Help       | Logout  |
|----------------|----------------------------------------------------------------------------------------------------|-----------------------|--------------------|------------|------------|---------|
|                |                                                                                                    |                       |                    |            |            |         |
|                | File Download                                                                                                    |                       |                    |            | Connection | Status  |
| Connectio      | Do you want to open or save this file?                                                                                                    |                       | ithentication Type | Export     | Active Cor | nection |
| road_warrior   | by you want to open of sure this file:                                                                                                    |                       | shared Key         | Export     | ×          | •       |
|                | Name: road_warrior.tgb                                                                                                    |                       |                    | <u>4</u> ) |            | Delete  |
|                | From: 192.168.1.39                                                                                                    |                       |                    |            |            |         |
|                | <u>O</u> pen <u>S</u> ave Ca                                                                                                    | incel                 |                    |            |            |         |
|                | While files from the Internet can be useful, some files can p<br>harm your computer. If you do not trust the source, do not o<br>save this file. <u>What's the risk?</u> | otentially<br>open or |                    |            |            |         |

Step 4. Activate Connection and establish Tunnel

Go to VPN  $\rightarrow$  IPSec Connection  $\rightarrow$  Manage Connection

To activate the connection, click X under Connection Status against the road\_warrior connection

under Connection Status indicates that the connection is successfully activated

| Manage IPSec Connection |           | Supp            | ort Wizard C        | yberoam | Help             | D Log                     | gout |
|-------------------------|-----------|-----------------|---------------------|---------|------------------|---------------------------|------|
| Connection Name         | Policy    | Connection Type | Authentication Type | Export  | Connec<br>Active | tion Status<br>Connection | Del  |
| road_warrior            | RW_policy | Roadwarrior     | Preshared Key       | Export  | 1                |                           |      |
|                         |           |                 |                     |         |                  | De                        | lete |

#### Note

At a time only one connection can be active if both the types of connection - Digital Certificate and Preshared Key - are created with the same source and destination. In such situation, at the time of activation, you will receive error 'unable to activate connection' hence you need to deactivate all other connections.

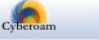

## **VPN Client Configuration**

**Step 5.** Launch Cyberoam VPN client and go to File>Import VPN Configuration to import connection parameter file (.tgb) received from the remote end. (step 3).

#### Note

- Importing VPN configuration will over-write the existing VPN configuration.
- VPN Client creates one phase 1 policy based on the VPN connection.
- VPN Client creates phase 2 policy for each internal network specified in the VPN connection.

| CyberoamVPNClient                                                                             |                                                                                                    |
|-----------------------------------------------------------------------------------------------|----------------------------------------------------------------------------------------------------|
| File VPN Configuration Tools                                                                  | ?                                                                                                    |
| Import VPN Configuration<br>Export VPN Configuration<br>VPN Configuration File<br>Preferences | Unified Threat Management VPN Client<br>Configuration                                                                                                    |
| Parameters Connections Configuration                                                          | <ul> <li>Configuring a VPN tunnel:</li> <li>Right click on Configuration, and select "New Phase 1"<br/>Phase 1 specifies the IKE Key negotiation parameters</li> <li>Right click on the selected Phase 1 and select "Add Phase 2"<br/>Phase 2 defines the IPsec security parameters for a single<br/>IPsec Tunnel<br/>Any Phase 1 Configuration may contain several Phase 2<br/>Configurations.</li> <li>Click on "Save and Apply" to apply the changes you made.</li> </ul> |
| VPN ready                                                                                     | Tunnel: Ø                                                                                                    |

In our example, as two internal networks are configured in the VPN connection (step 2), VPN Client creates two phase 2 policies i.e. one policy for each internal network.

| CyberoamVPNClient                   |                                                                                                    |
|-------------------------------------|----------------------------------------------------------------------------------------------------|
| <u>File VPN Configuration Tools</u> | 2                                                                                                    |
| Cyberoam                            | Unified Threat Management VPN Client                                                                 |
| 💫 Console                           | Phase 1 (Authentication)                                                                             |
| Parameters                          | Name road_warrior                                                                                    |
| S Connections                       | Interface Any                                                                                        |
| Configuration                       | Remote Gateway       192.168.15.204         Preshared Key       ************************************ |
| <                                   | Save & Apply                                                                                         |
| VPN ready                           | Tunnel: 🥑                                                                                            |

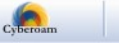

| 🙆 Cyberoam VPNC lient        |                                                                                                    |
|------------------------------|----------------------------------------------------------------------------------------------------|
| File VPN Configuration Tools | ?                                                                                                    |
| Cyberoam                     | Unified Threat Management VPN Client                                                                                                    |
|                              | Phase 2 (IPSec Configuration)<br>First Internal network                                                                                 |
| (g) Parameters               | Name [road_warrior]                                                                                                    |
| 🚟 Connections                | VPN Client address 0 . 0 . 0 . 0                                                                                                    |
| Configuration                | Address type Subnet address<br>Remote LAN address 172 . 16 . 16 . 0<br>Subnet Mask 255 . 255 . 0<br>ESP<br>Encryption 3DES  P2 Advanced |
|                              | Autheniication MD5  Mode Tunnel                                                                                                    |
| < X                          | Save & Apply                                                                                                    |
| VPN ready                    | Tunnel: 🥑                                                                                                    |

| CyberoamVPNClient                                                                |                                                                                                    |
|----------------------------------------------------------------------------------|----------------------------------------------------------------------------------------------------|
| File VPN Configuration Tools                                                     | ?                                                                                                    |
| Cyberoam                                                                         | Unified Threat Management VPN Client                                                                                                   |
| 🔑 Console                                                                        | Phase 2 (IPSec Configuration)<br>Second Internal networ                                                                                |
| 👹 Parameters                                                                     | Name road_warrior2                                                                                                    |
| 😂 Connections                                                                    | VPN Client address 0 . 0 . 0 . 0                                                                                                    |
| Configuration<br>Configuration<br>road_warrior<br>road_warrior1<br>road_warrior2 | Address type Subnet address<br>Remote LAN address 172 . 17 . 17 . 0<br>Subnet Mask 255 . 255 . 0<br>ESP<br>Encryption 3DES P2 Advanced |
|                                                                                  | Authentication MD5  Mode Tunnel                                                                                                    |
|                                                                                  | PFS Group DH1024  Open Tunnel                                                                                                    |
| <                                                                                | Save & Apply                                                                                                    |
| VPN ready                                                                        | Tunnel: 🥑                                                                                                    |

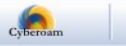

### Case I: Private IP address assigned to Cyberoam WAN interface

This situation occurs when Cyberoam is deployed behind any firewall or ADSL device and ADSL device port forwards the request to the Cyberoam.

In this case, specify the public IP address of firewall or ADSL manually in the Remote Gateway field in Phase 1 of VPN Client as connection parameter file will forward private IP address to the VPN Client.

| 🙆 CyberoamVPNClient                         |                                                                                                    |              |
|---------------------------------------------|----------------------------------------------------------------------------------------------------|--------------|
| <u>File VPN Configuration T</u> ools        | 2                                                                                                    |              |
| Cyberoam                                    | Unified Threat Management                                                                                                    | VPN Client   |
| 💫 Console                                   | Phase 1 (Authentication)                                                                                                    |              |
| Parameters                                  | Name road_warrior                                                                                                    |              |
| 😂 Connections                               | Interface Any                                                                                                    | •            |
| Configuration                               | Remote Gateway     192.158.15.204          • Preshared Key       Confirm       Confirm |              |
| address of ADSL<br>or Firewall, if          | C Certificate Certificates Import                                                                                                    |              |
| Cyberoam receives                           | Encryption 3DES                                                                                                    | P1 Advanced  |
| Firewall and its WAN                        | Authentication MD5                                                                                                    |              |
| interface is assigned<br>private IP address | Key Group DH1024                                                                                                    |              |
| <                                           |                                                                                                    | Save & Apply |
| VPN ready                                   |                                                                                                    | Tunnel: 🥑    |

#### Case II: Dynamic IP address assigned to Cyberoam WAN interface

When Cyberoam WAN interface is assigned IP address dynamically via DHCP or PPPoE and Dynamic DNS is used to map dynamic IP address with a static FQDN, specify FQDN name manually in the Remote Gateway field in Phase 1 of VPN Client.

| 🙆 CyberoamVPNClient                                                                                                    |                                                                                                    |
|----------------------------------------------------------------------------------------------------|----------------------------------------------------------------------------------------------------|
| Eile $\underline{V}PN$ Configuration <u>T</u> ools                                                                                                    | 2                                                                                                    |
| Cyberoam                                                                                                    | Unified Threat Management VPN Client                                                                      |
| 💫 Console                                                                                                    | Phase 1 (Authentication)                                                                                  |
| 💮 Parameters                                                                                                    | Name road_warrior                                                                                         |
| S Connections                                                                                                    | Interface Any                                                                                             |
| Configuration<br>Configuration<br>Config | Remote Gateway       my domain.dydns.org         Preshared Key       ************************************ |
| <                                                                                                    | <u>Save &amp; Apply</u>                                                                                   |
| VPN ready                                                                                                    | Tunnel: 🥑                                                                                                 |

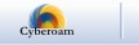

## Step 6. Establish connection

VPN Client automatically opens tunnel on traffic detection. Status bar displays green light for "Tunnel" if connection is successfully established.

| Cyberoam¥PNClient            |                                                                                                    |
|------------------------------|----------------------------------------------------------------------------------------------------|
| File VPN Configuration Tools | ?                                                                                                    |
| Cyberoam                     | Unified Threat Management VPN Client                                                                                                    |
| 🚕 Console                    | Phase 2 (IPSec Configuration)                                                                                                    |
| Parameters                   | Name road_warrior1                                                                                                    |
| 😂 Connections                | VPN Client address 0 . 0 . 0 . 0                                                                                                    |
| Configuration                | Address type Subnet address  Remote LAN address 172 . 16 . 16 . 0 Subnet Mask 255 . 255 . 0 ESP Encryption 3DES  P2 Advanced Authentication MD5 |
|                              | Mode Tunnel<br>F PFS Group DH1024  Open Tunnel                                                                                                  |
| VPN ready                    | Save & Apply                                                                                                    |

Document Version: 1.0-15/09/2007

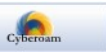